## 1.「会員登録」を開きます。

混雜情報表示 mokke.net

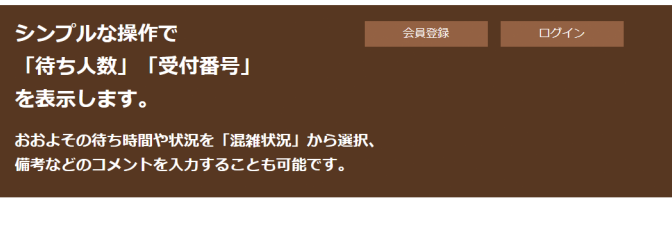

費用は無料、会員登録ですぐに使用することができます。

| 使用例             |                | 表示の番号に       | t診察内容かどにより前後する提合が                     |  |
|-----------------|----------------|--------------|---------------------------------------|--|
| 待ち人数            | 受付番号           | ございます。       | ADMINISCICO SHIRE D.W.C.              |  |
| 9               | 6              | また、受付は番号が前後至 | こてお呼び出しの際にご不在の場合も<br>なしますので予めご了承ください。 |  |
| 混雑状況            |                | ※本日の午後       | 後は休診となります。                            |  |
| やや混雑し           | しています(20分~     | 40分)         |                                       |  |
| 会員登録            |                |              |                                       |  |
| ① Ada tay Googe |                |              |                                       |  |
| 予約受付 会員登録       |                | 会員登録         | 診療時間                                  |  |
| アプリ             | <b>受付</b> (11) | 受付システム       | 受付病院                                  |  |
| mokke.net       |                |              |                                       |  |
|                 |                | Inorrect     |                                       |  |

Copyright (C) 2018 mokke.net All Rights Reserved.

## 2. E-mailを登録します。

混雜情報表示 mokke.net

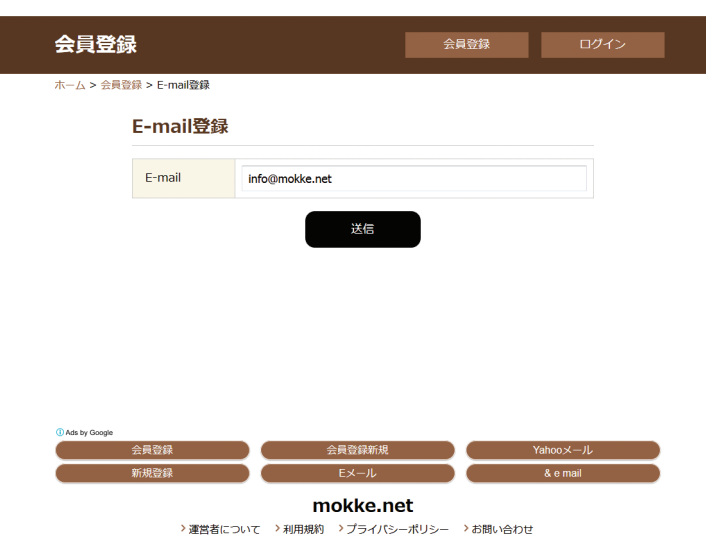

Copyright (C) 2018 mokke.net All Rights Reserved.

「会員登録」をクリックします。

「E-mail登録」から「E-mail」を 入力し、「送信」ボタンをクリック します。

# 3.「会員登録URL」が送信されます。

<sup>混雜情報表示</sup> mokke.net

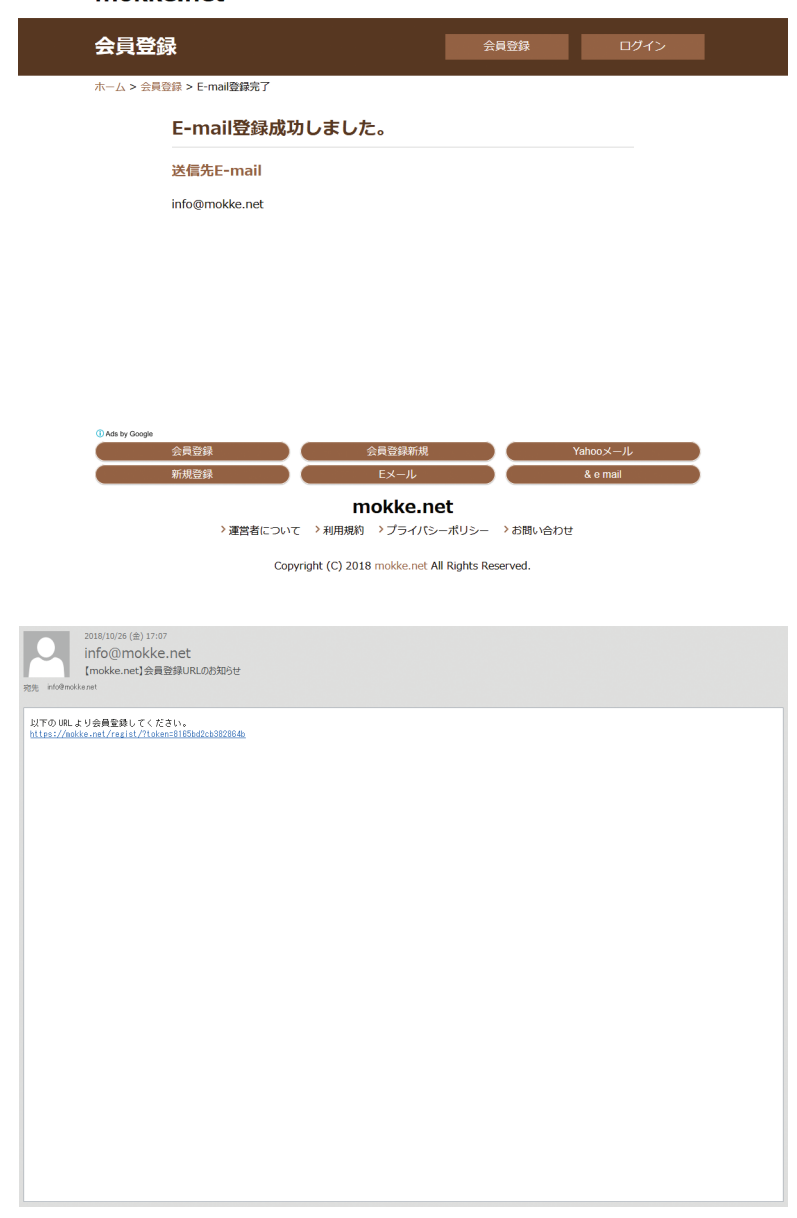

#### 登録したE-mailに 「会員登録URL」が送信されます。

## 4.「会員登録」します。

混雜情報表示 mokke.net

| 会員登録      | R        |                           | 会員登録 | ログイン |
|-----------|----------|---------------------------|------|------|
| ホーム > 会員登 | 録 > 会員登録 |                           |      |      |
|           | 会員登録     |                           |      |      |
|           | ユーザー名    | mokke                     |      |      |
|           | パスワード    | ••••••••<br>※ 8文字以上16文字以下 |      |      |
|           | 表示名      | モッケネット                    |      |      |
|           | E-mail   | info@mokke.net            |      |      |
|           |          | 送信                        |      |      |

「ユーザー名」「パスワード」 「表示名」を入力し、 「送信」ボタンをクリックします。

#### > 運営者について >利用規約 > プライバシーポリシー > お問い合わせ Copyright (C) 2018 mokke.net All Rights Reserved.

mokke.net

# 5.入力情報を確認します。

| mokke     | e.net      |                |      |  |
|-----------|------------|----------------|------|--|
| 会員登録      | k          |                | 会員登録 |  |
| ホーム > 会員登 | 録 > 入力情報確認 |                |      |  |
|           | 入力情報確認     | D              |      |  |
|           | ユーザー名      | mokke          |      |  |
|           | パスワード      | mokkemokke     |      |  |
|           | 表示名        | モッケネット         |      |  |
|           | E-mail     | info@mokke.net |      |  |
|           |            | 戻る             | 登録   |  |

mokke.net > 運営者について > 利用規約 > ブライバシーボリシー > お問い合わせ Copyright (C) 2018 mokke.net All Rights Reserved. 内容に間違いがなければ、 「登録」ボタンをクリックします。

## 6.「会員登録」が完了しました。

<sup>混雜情報表示</sup> mokke.net

| 会員登録                                                             | 会員登録                   | ログイン   |  |
|------------------------------------------------------------------|------------------------|--------|--|
| ホーム > 会員登録 > 会員登録完了                                              |                        |        |  |
| 会員登録完了                                                           |                        |        |  |
| Thanks                                                           |                        |        |  |
| 登録ありがとうございます。<br>登録売了のお知らせをメールで送信しましたので                          | 。、ご確認ください。             |        |  |
|                                                                  |                        |        |  |
|                                                                  |                        |        |  |
| O Ads by Google                                                  | R )                    | 楽天会員登録 |  |
| 新規登録<br>                                                         | net                    | ポイント会員 |  |
| 、連合自について、小明明の時、クラウカ<br>Copyright (C) 2018 mokke.ne               | t All Rights Reserved. | 2      |  |
|                                                                  |                        |        |  |
| 2016/10/26 (急) 18:08<br>info@mokke.net<br>[mokke.net]会員登録完了の形知らせ |                        |        |  |
| 会員登録ありがとうございました。<br>登録いただいたユーザー名は [auokle]です。                    |                        |        |  |
|                                                                  |                        |        |  |
|                                                                  |                        |        |  |
|                                                                  |                        |        |  |
|                                                                  |                        |        |  |
|                                                                  |                        |        |  |
|                                                                  |                        |        |  |
|                                                                  |                        |        |  |
|                                                                  |                        |        |  |
|                                                                  |                        |        |  |
|                                                                  |                        |        |  |
|                                                                  |                        |        |  |

### 7.ログインします。

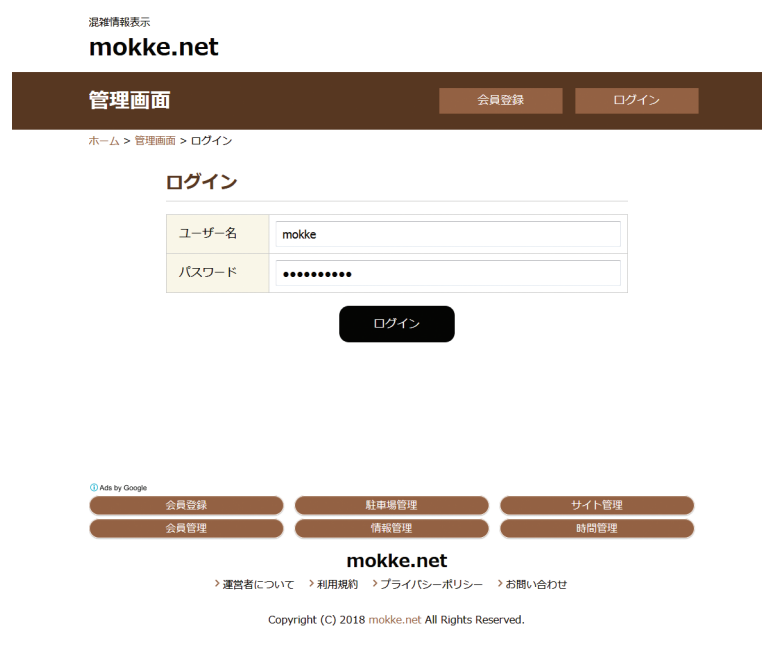

#### 登録したE-mailに 「ユーザー名」が送信されます。

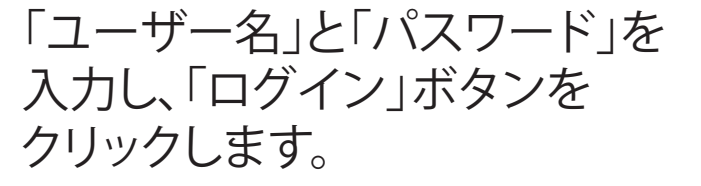

## 8.「混雑情報」を追加します。

混雜情報表示 mokke.net ログアウト 混雜情報 基本情報 管理画面 ホーム > 管理画面 モッケネット 様 mokke.net は時間の最適化をお手伝いします。 混雑情報 追加 > 混雑情報はありません。 会員登録 サイト管理 会員管理 情報管理 時間管理 mokke.net >運営者について >利用規約 >プライバシーポリシー >お問い合わせ Copyright (C) 2018 mokke.net All Rights Reserved.

## 9.「混雑情報」を入力します。

mokke.net

混雜情報表示

| 管理画面                              | ā                          | 混雑情報                                                                                                    | 基本情報                                               | ログアウト |  |
|-----------------------------------|----------------------------|----------------------------------------------------------------------------------------------------|----------------------------------------------------|-------|--|
| ホーム > 管理画                         | ホーム > 管理画面 > 混淆情報 > 混淆情報追加 |                                                                                                    |                                                    |       |  |
|                                   | 混雑情報追加                     |                                                                                                    |                                                    |       |  |
|                                   | 待ち人数                       | 0                                                                                                    | ▲<br>▼                                             |       |  |
|                                   | 受付番号                       | 0                                                                                                    | ▲<br>▼                                             |       |  |
|                                   | 混雜状況                       | <ul> <li>10分以内</li> <li>ほぼ待き</li> <li>10分~20分 若干待き</li> <li>20分~40分 やや混斜</li> <li>40分~60分 混雑して</li> <li>60分以上</li> <li>大変混結</li> <li>・停止中</li> </ul> | 5時間なし<br>5時間あり<br>はしています<br>こいます<br>よしています<br>よります |       |  |
|                                   | 4 <b>~</b> %E              | メンテナンス中。                                                                                                    |                                                    |       |  |
|                                   | 部屋名                        | Α                                                                                                    |                                                    |       |  |
|                                   | 待ち人数表示                     | <ul> <li>● 表示</li> <li>◎ 非表示</li> </ul>                                                                                                    |                                                    |       |  |
|                                   | 受付番号表示                     | <ul> <li>● 表示</li> <li>◎ 非表示</li> </ul>                                                                                                    |                                                    |       |  |
| <ol> <li>Ads by Google</li> </ol> |                            | 混雑情報追加                                                                                                    |                                                    |       |  |
|                                   | 会員登録 会員管理                  | 駐車場管理<br>情報管理                                                                                                    |                                                    | サイト管理 |  |
|                                   | > 運営者につい                   | mokke.n<br>て >利用規約 > プライパミ                                                                                                    | et<br>ーポリシー )お問い合わせ                                |       |  |
|                                   | Сор                        | yright (C) 2018 mokke.net A                                                                                                    | All Rights Reserved.                               |       |  |

「待ち人数」「受付番号」を入力・ または選択、 「混雑状況」を選択、 「コメント」と「部屋名」を入力 (任意)、 「待ち人数表示」「受付番号表示」 の「表示」を選択し、 「混雑情報追加」ボタンを クリックします。

ログイン後、「混雑情報」右側の

「追加>」をクリックします。

# 10. 「混雑情報」が追加されました。

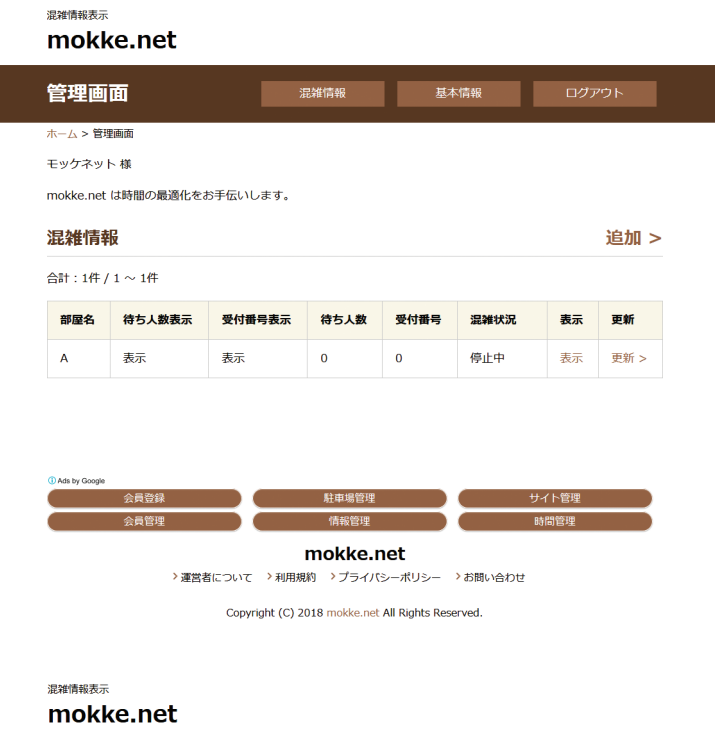

#### 混雑情報 会員登録 ホーム > 混雑情報 モッケネット TEL.00-0000-0000 0000-00-00 00:00:00 現在 🛛 更新 待ち人数 受付番号 0 0 混雑状況 時間外になります(停止中) メンテナンス中。 予約場駐車 今日渋滞 ィズニー混雑状況 ディズニーランド入園 mokke.net

**IIIOKKEIIEL** > 運営者について > 利用規約 > プライバシーボリシー > お問い合わせ

Copyright (C) 2018 mokke.net All Rights Reserved.

#### 表示されたURL (https:// mokke.net/cong/\*\*\*\*\*\*/ など) ヘリンクを貼り、ご使用ください。

# 11.「基本情報」を入力します。

<sup>混雜情報表示</sup> mokke.net

| 管理画面      | ō                 | 混雑情報         | 基本情報 | ログアウト  |  |  |
|-----------|-------------------|--------------|------|--------|--|--|
| ホーム > 管理画 | ホーム > 管理画面 > 基本情報 |              |      |        |  |  |
|           | 基本情報              |              |      |        |  |  |
|           | 名称                | モッケネット       |      |        |  |  |
|           | 住所                | 〒<br>北海道 ▼   |      |        |  |  |
|           | TEL               | 00-0000-0000 |      |        |  |  |
|           | URL               |              |      |        |  |  |
|           | ユーザー名             | mokke        |      |        |  |  |
|           | パスワード             | •••••        |      |        |  |  |
|           |                   | 基本情報更新       |      |        |  |  |
| スポンサー検索   |                   |              |      | 0      |  |  |
| *         | 天会員登録             | 営業管理         |      | 駐車場管理  |  |  |
|           | 今日渋滞              | 新規登録         |      | システム管理 |  |  |

mokke.net > 運営者について > 利用規約 > プライバシーボリシー > お問い合わせ

Copyright (C) 2018 mokke.net All Rights Reserved.

### 「名称」などの変更も「基本情報」 からおこないます。